## Hướng dẫn đăng nhập bằng tài khoản VNeID

Đề thực hiện đăng nhập bằng tài khoản VneID ta thực hiện như sau:

*B1. Truy cập vào trang dichvucong.binhthuan.gov.vn hoặc trang dichvucong.gov.vn bấm chọn vào nút Đăng nhập (H.1).* 

| $\leftrightarrow$ $\rightarrow$ C $\square$ d | ichvucong.gov.vn | /p/home/dvc-trang-chu.html                                                                    |                                                            |                       |                                                                                                    | 순 숙 키 🛛 🌍 🗄   |
|-----------------------------------------------|------------------|-----------------------------------------------------------------------------------------------|------------------------------------------------------------|-----------------------|----------------------------------------------------------------------------------------------------|---------------|
|                                               | Kết nối          | DICH VỤ CÔNG (   i, cung cấp thông tin và dịch vụ t                                           | QUỐC GIA<br>công mọi lúc, mọi nơi                          |                       | Đăng ký                                                                                            | Đăng nhập     |
| â                                             | Giới thiệu       | Thông tin và dịch vụ                                                                          | Thanh toán trực tuyến                                      | Phản ánh kiến r       | nghị Thủ tục hành chính                                                                            | Hỗ trợ        |
|                                               | Nhập từ          | khoá tìm kiếm                                                                                 | Kết quả đánh giá Đ                                         | 3ộ chỉ số phục        | Tìm kiếm nâng cao<br>Dịch vụ công liên thông: Kha                                                  | a<br>si sinh, |
|                                               |                  |                                                                                               | bộ, ngành, địa                                             | a phương              | Khai tử                                                                                            |               |
|                                               | Ci<br>ki<br>N    | ông khai kết quả tiếp nhận, giải quy<br>5 sơ trực tuyến nộp từ Cổng Dịch vi<br>gày 05/12/2023 | vết Thông báo bảo trì, nâng<br>bên CSGT<br>Ngày 21/07/2023 | g cấp Hệ thống H<br>k | łướng dẫn khác phục lỗi khi đăng ký tài<br>hoàn trên Cổng Dịch vụ công quốc gia<br>Igày 29/07/2022 |               |
|                                               | _                | CÔNG DÂN                                                                                      | 4                                                          | D                     | OANH NGHIỆP                                                                                        | _             |

B2. Bấm chọn Tài khoản định danh điện tử cấp bởi Bộ công an để đăng nhập (H.2).

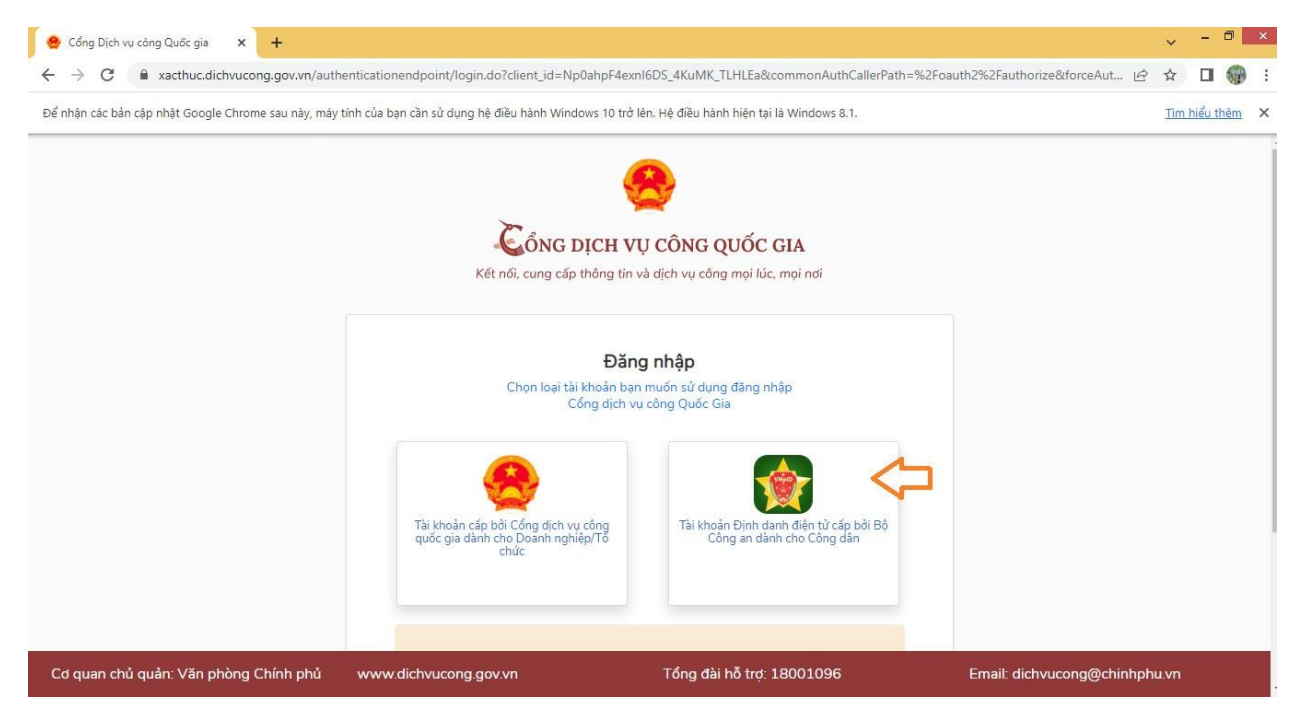

B3. Thực hiện nhập thông tin số định danh và mật khẩu theo yêu cầu hoặc đăng nhập tài khoản VNeID trên điện thoại và thực hiện quét mã QR để đăng nhập (H.3).

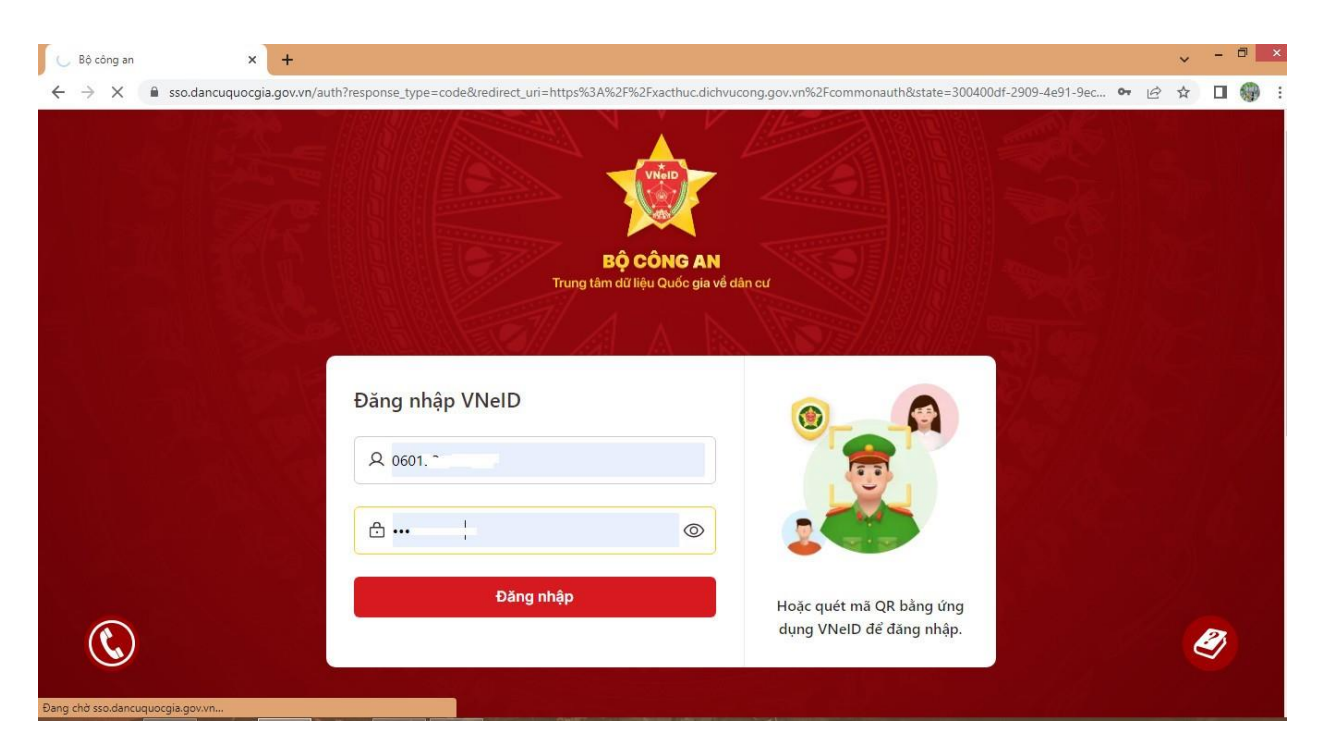

B4. Nhập mã xác thực OTP được gửi về số điện thoại đăng ký và chọn xác nhận để đăng nhập (H.4 - H.5).

| 🕠 Bộ công an 🛛 🗙 🕂                                                          |                                                                                           | ~ - @ ×                                                |
|-----------------------------------------------------------------------------|-------------------------------------------------------------------------------------------|--------------------------------------------------------|
| $\leftrightarrow$ $\rightarrow$ X $\blacksquare$ sso.dancuquocgia.gov.vn/au | th?response_type=code&redirect_uri=https%3A%2F%2Fxacthuc.dichvucong.gov.vn%               | 22Fcommonauth&state=300400df-2909-4e91-9ec 🕶 🖻 😭 🚹 🌍 🗄 |
|                                                                             | Xác thực OTP<br>Vui lóng nhập mà OTP vừa gửi tới số điện thoại<br>032****260<br>Đăng nhập |                                                        |
|                                                                             | R Cửi lại mã Mã sẽ hết hạn O                                                              | 2:54                                                   |
|                                                                             | Huỷ bố Xác nhận                                                                           |                                                        |
| ٢                                                                           | Đăng nhập Hoặc<br>dụng                                                                    | quét mã QR bảng ứng<br>VNeID để đăng nhập.             |

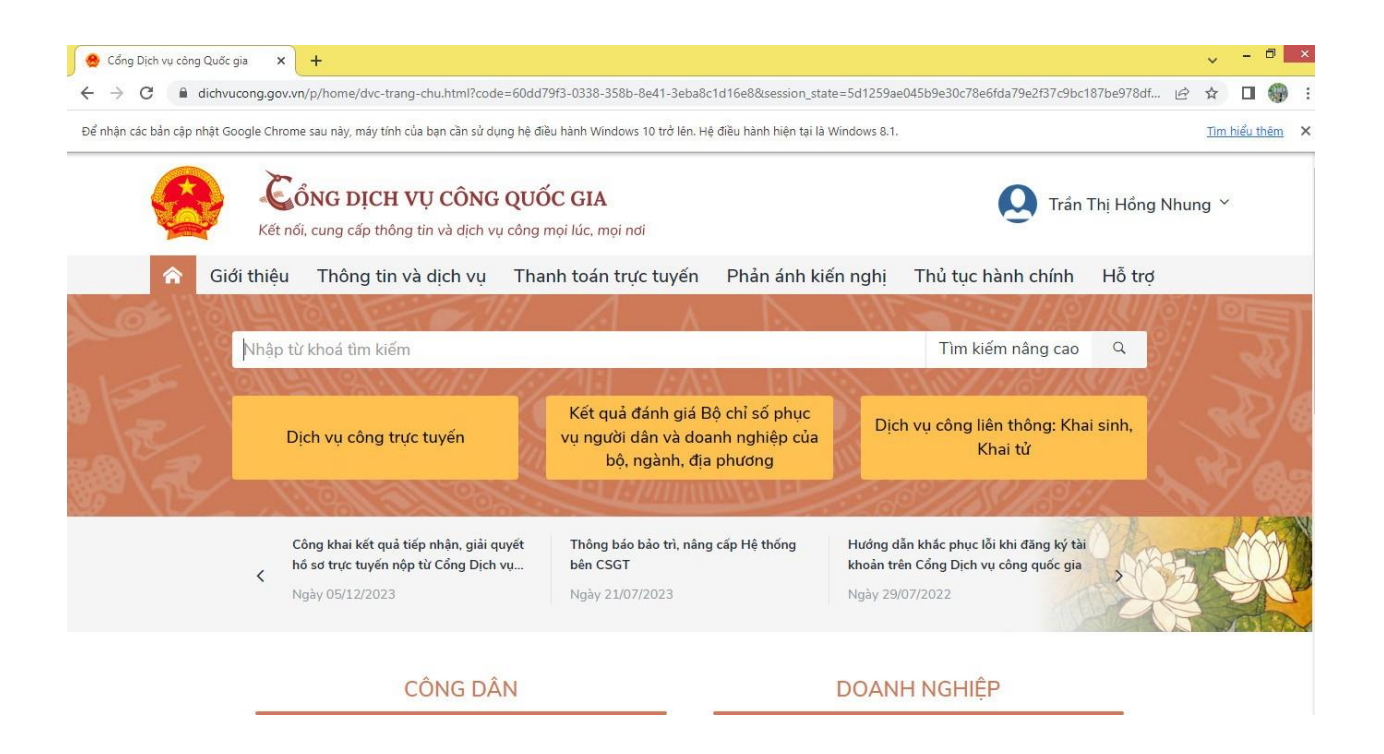

Ban Tuyên giáo Thị ủy